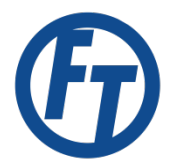

| Purpose | To change a password when disconnected from the Forsyth Tech network |
|---------|----------------------------------------------------------------------|
|---------|----------------------------------------------------------------------|

**Start** Any time you need to reset an expired password while off campus.

| Materials                                                                                                    | Forsyth Tech laptop                                                                                                    |                | <ul> <li>Separate computer or mobile device with<br/>internet access.</li> </ul>                                                                                                    |
|----------------------------------------------------------------------------------------------------|----------------------------------------------------------------------------------------------------|----------------|----------------------------------------------------------------------------------------------------|
| Actions 1. From your to the Win Press CTR                                                                                                    | Forsyth Tech laptop, navigate<br>dows login screen.                                                                                                    | Do<br>a.<br>b. | This<br>If you are logged into the laptop, press<br><b>CTRL+ALT+DELETE</b> simultaneously on the<br>keyboard, then select <b>Log Off</b> .<br>If the laptop is not powered on, power the laptop<br>on and wait until you get to the Windows login<br>screen. |
| 2. Select Offli<br>User na<br>Passwo<br>How                                                                                                    | ine TechID Password Reset.                                                                                                    | a.<br>-b.      | Press <b>CTRL+ALT+DEL</b> to log on.<br>Select the option <b>Offline TechID Password Reset</b> to<br>continue                                                                                                    |
| NOTE: You<br>pass<br>3. Follow the<br>Quest One Secure Passw<br>Wekcome to the Offi<br>Use this wizard to reset<br>- Have forgotten your<br>- Are not connected th<br>After you remet the pass<br>your computer again. | must know your current   sword to proceed.   steps that pop-up.   steps that pop-up   run password Reset Wizard   waren password   your corporate network: word in this wizard, you will be able to log in to   widet intime wizard, you will be able to log in to | a.<br>b.       | A window titled "Quest One Secure Password<br>Extension" will open.<br>Select <b>Next</b> to continue.                                                                                                    |

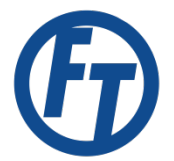

## Offline Laptop Password Reset

| Actions                                                                                                    | Do This                                                                                                    |
|----------------------------------------------------------------------------------------------------|----------------------------------------------------------------------------------------------------|
| 4. Enter username. Enter your user name (in the format domain\username): forsythtech\username                                                                                                    | <ul> <li>a. Enter the domain\username (forsythtech\ is the domain).</li> <li>Ex. forsythtech\TechID (hint: TechID is the username you use to log into Techlink).</li> <li>b. Click Next to continue.</li> </ul>                                              |
| <ul> <li>NOTE: To continue you will need a separate computer or mobile device with internet access.</li> <li>5. Make a note of the challenge code.</li> <li>4. When prompted, enter the following challenge code:</li> <li>EWVT-QW02-8Q3Z-A0VN-VSSP-CWXY-6DTY-NG9A</li> </ul>                                                                                                    | <b>a.</b> Make a note of the challenge code (XXXX-XXXX-<br>XXXX) located under step 4. You will need this code<br>in a few steps.                                                                                                    |
| <ul> <li>6. On a separate computer or mobile device, open an internet browser, and navigate to the TechID Self-Service portal.</li> <li>Compare the second second</li></ul> | <ul> <li>a. On the separate computer or mobile device, type<br/>http://techid.forsythtech.edu into the address bar<br/>of the web browser.</li> <li>b. Enter your TechID and answer the captcha<br/>challenge.</li> <li>c. Select OK to continue.</li> </ul> |
| <ul> <li>For the second select offline Password Reset.</li> <li>Select events that you want to be notified about account is unlocked.</li> <li>Offline Password Reset<br/>Allows users to change their password and cacl the Forsyth Tech network.</li> </ul>                                                                                                    | <b>a.</b> Select <b>Offline Password Reset</b> to continue.                                                                                                    |
| 8. Enter current password. Password: Enter password                                                                                                    | <ul> <li><b>a.</b> Enter your current TechID password.</li> <li><b>b.</b> Select <b>Next</b> to continue.</li> </ul>                                                                                                    |

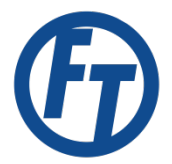

## Offline Laptop Password Reset

| Actions                                                                                                    | Do This                                                                                                    |
|----------------------------------------------------------------------------------------------------|----------------------------------------------------------------------------------------------------|
| 9. Enter new password and challenge code<br>from Step 5.<br>New password:<br>Confirm new password:<br>Passwords must match<br>Enter the challenge code displayed on your locked computer<br>wvtqw028q3za0vnvsspcwxy6dtyng9al X | <ul> <li>a. In the New Password field provide a new password that meets the requirements of the password policy listed on the screen.</li> <li>b. Repeat the new password in the Confirm New Password field.</li> <li>c. Enter the challenge code from Step 5 in the last field.</li> <li>NOTE: The challenge code is not case sensitive and the dashes are not required.</li> <li>d. Select Next to continue.</li> </ul> |
| <b>10.</b> Make a note of the response code.<br>Your response code is DQ0H-NDRZ-5NX1-MC1A-<br>Enter this code on your locked computer to log in.                                                                               | <b>a.</b> Make a note of the response code located on the screen (XXXX-XXXX-XXXX).                                                                                                    |
| <ul> <li>NOTE: You will now be using the Forsyth Tech laptop to finish. You no longer need the second device.</li> <li>11. Enter the response code and new password into the Forsyth Tech laptop.</li> </ul>                   | <ul> <li>a. On the laptop, enter the response code from Step<br/>10 in the Response Code field.</li> <li>b. Enter the new password from Step 9 in the New<br/>Password Field.</li> <li>c. Re-enter the password in the Confirm New<br/>Password field.</li> <li>d. Select Next to finish the password change.</li> </ul>                                                                                                  |
| 12. Log into your laptop with your username and new password.          User name         Password         Log on to: FORSYTHTECH         How do I log on to another domain?                                                    | <ul> <li>a. Enter your TechID in the username field.</li> <li>b. Enter your new password in the password field.</li> <li>c. Press Enter on the keyboard to log in.</li> </ul>                                                                                                    |

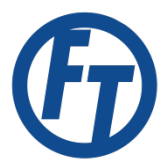

## Change Log

| Version | Modifications     | Made by  |
|---------|-------------------|----------|
| 1.0     | Original document | K McCann |
|         |                   | B Cline  |